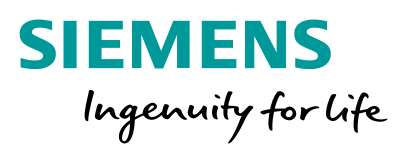

## Novinky v mobilní aplikaci pro chytré termostaty Implementation v1.16

© Siemens 2020

siemens.com/buildingtechnologies

### Mobilní aplikace v1.16 je tu!

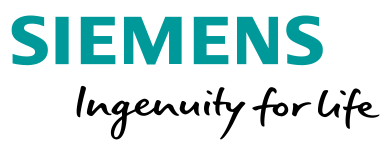

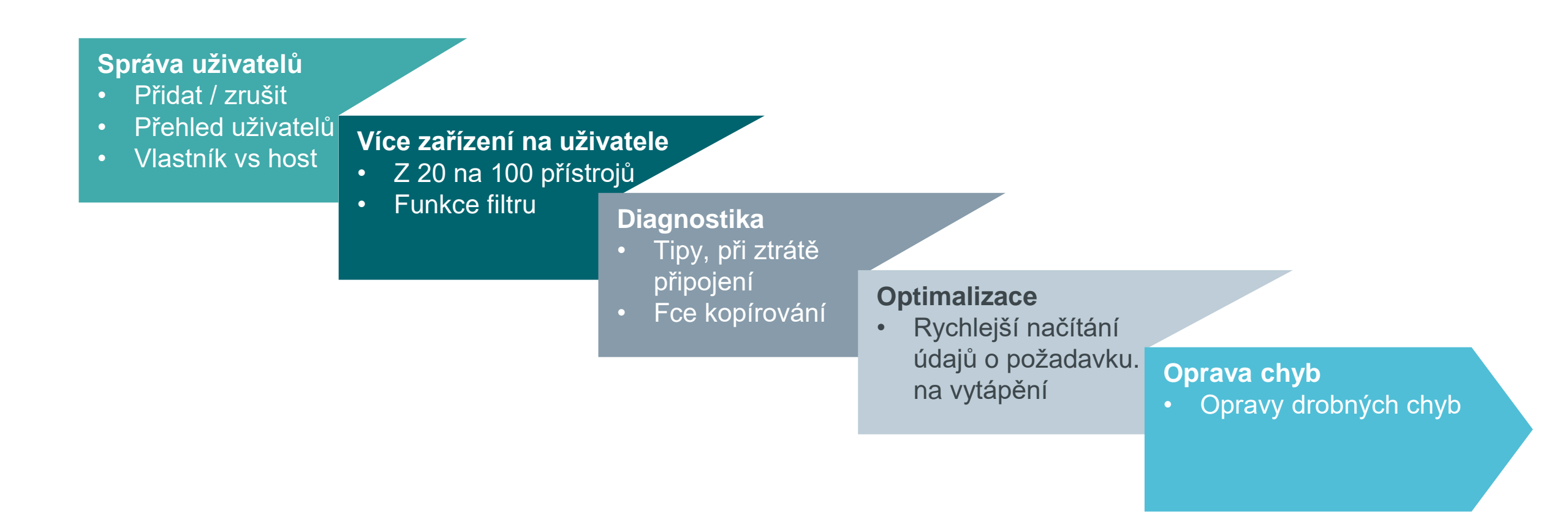

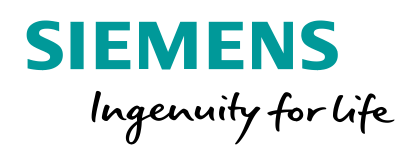

## Správa uživatelů

### Správa uživatelů v mobilní aplikaci RDS

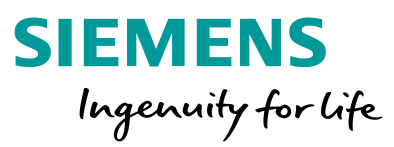

#### Zobrazení všech uživatelů chytrého termostatu

• Přehled všech uživatelů termostatu a jejich rolí

#### Pozvání nového uživatele vašeho termostatu

- Poskytnutí přístupu, aby i ostatní mohli dálkově ovládat a monitorovat váš termostat
- Výběr role "Vlastník" nebo "Host" pro různé úrovně přístupu
- Pozvaný uživatel, který již má účet chytrého termostatu, získá přímý přístup (nejsou nutné žádné akce); nový uživatel bude vyzván, aby nejprve založil uživatelský účet

#### Zrušení přístupu k vašemu termostatu

 Odstranění přístupu uživatele k vašemu zařízení, aby jiná osoba nemohla dálkově ovládat a monitorovat váš termostat Nové případy použití: Uživatel může poskytnout práva na plné ovládání všem členům rodiny, umožnit přístup správci domu / bytu nebo pozvat servisního technika pro vzdálenou podporu

Červen 2020

### Zobrazení všech dalších uživatelů chytrého termostatu

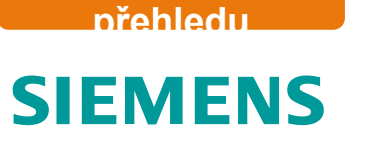

Zobrazení

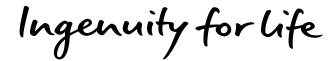

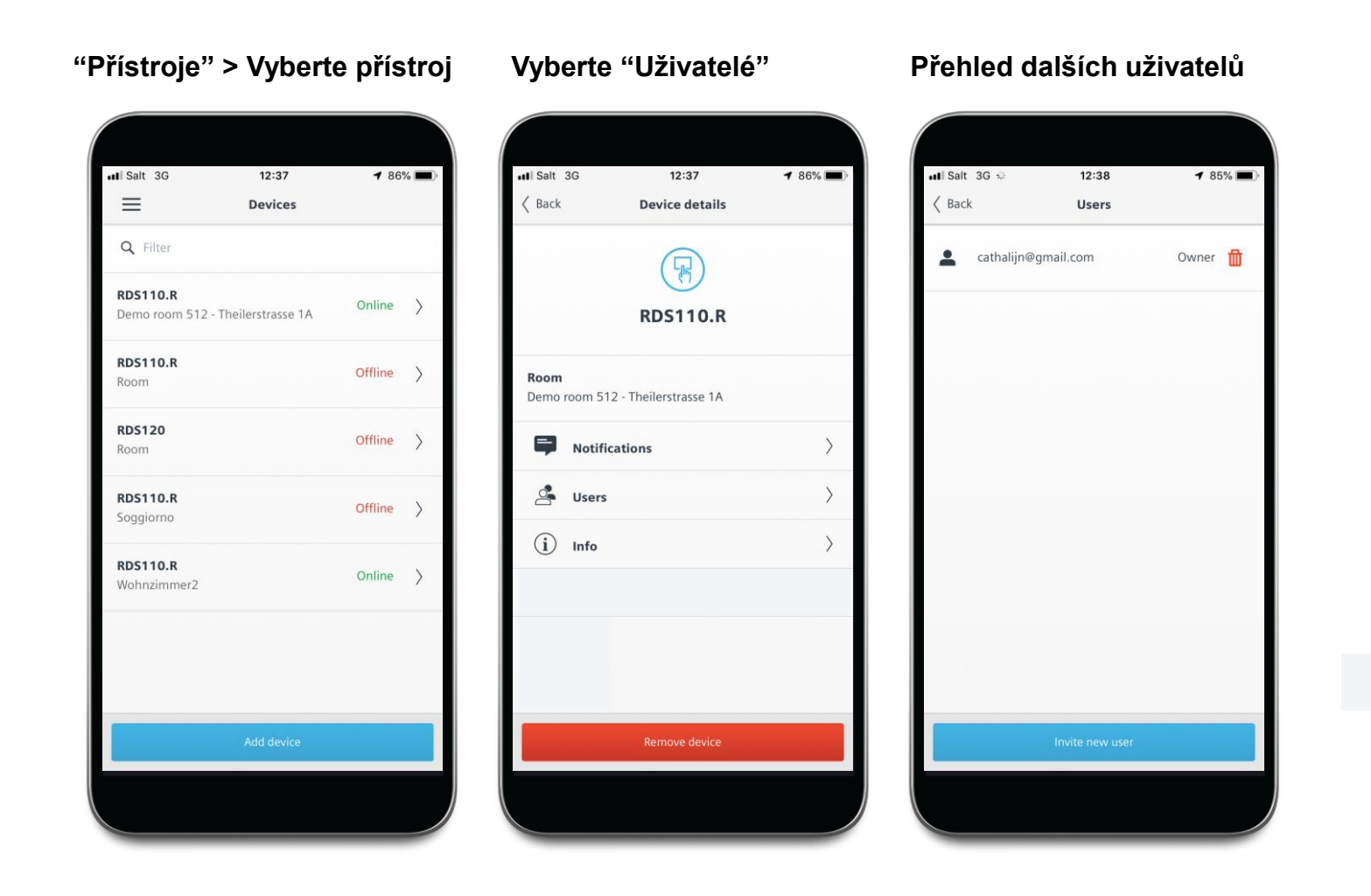

#### © Siemens 2020

Strana 5 Červen 2020

#### Přístup povolen

### SIEMENS Ingenuity for life

## Každý nový "vlastník" má stejná práva jako první vlastník, "host" může provádět pouze dočasné změny

#### Vlastník

|                               | 12:38 7 86%                     |
|-------------------------------|---------------------------------|
| Back                          | Invitation                      |
|                               | 8                               |
| In                            | vite new user                   |
| Add e                         | mail address and select a role. |
| imail address<br>cathalijn@gm | nail.com                        |
| Role                          |                                 |
| Owner                         | Ť                               |
| Owner: An own<br>hermostat.   | er has unlimited access to the  |
|                               |                                 |

- Může provádět dočasné a trvalé změny nastavení teploty, režimu, časového programu a dalších provozních nastavení
- Může vidět všechny uživatele s přístupem k jeho termostatu, pozvat nové uživatele a zrušit přístup stávajícím uživatelům
- Může změnit nastavení zařízení, např. název místnosti, oznámení

| Deals                          |                         | 00%         |
|--------------------------------|-------------------------|-------------|
| васк                           | Invitation              |             |
|                                | 8                       |             |
| ١n                             | vite new us             | ser         |
| Add en                         | nail address and select | a role.     |
| Email address<br>cathalijn@gma | ail.com                 |             |
| Role                           |                         |             |
| Owner                          |                         | v           |
| Owner: An owne<br>thermostat.  | r has unlimited access  | to the      |
|                                | Invi                    | te new user |

Host

- Může zobrazit aktuální data místnosti, žádané hodnoty, trendy atd
- Pomocí posuvného ovladače může dočasně změnit požadovanou teplotu
- Může použít funkci zeleného lístečku, která vrátí termostat do režimu podle časového programu
- Může pouze zobrazit, ne změnit všechna nastavení, vč. žádané teploty pro jednotlivé režimy, časového programu
- Nevidí ostatní uživatele termostatu

## Pozvání nového uživatele vašeho termostatu, jako vlastníka nebo hosta

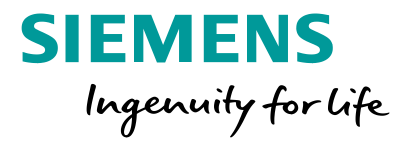

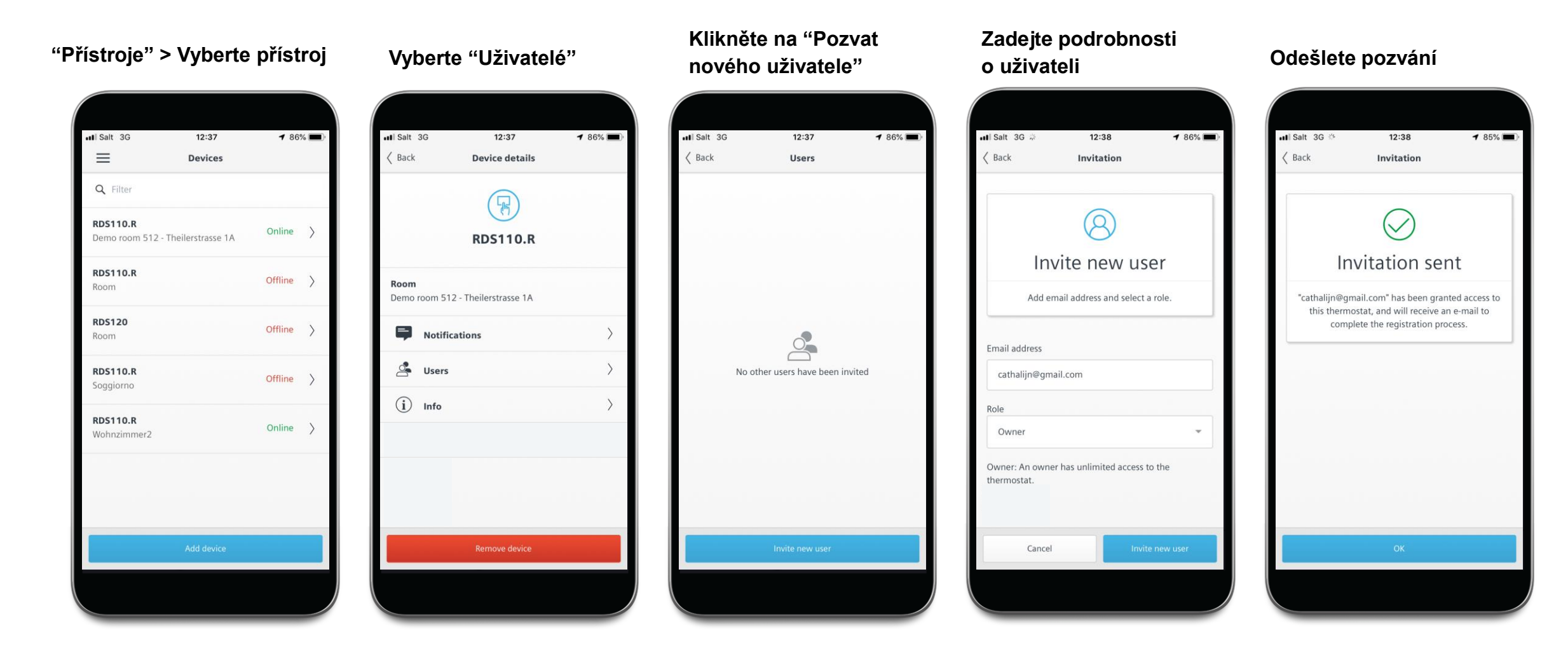

### Nový uživatel obdrží pozvání k založení účtu

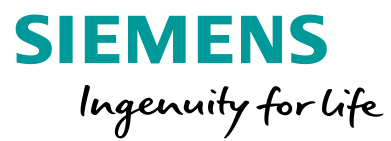

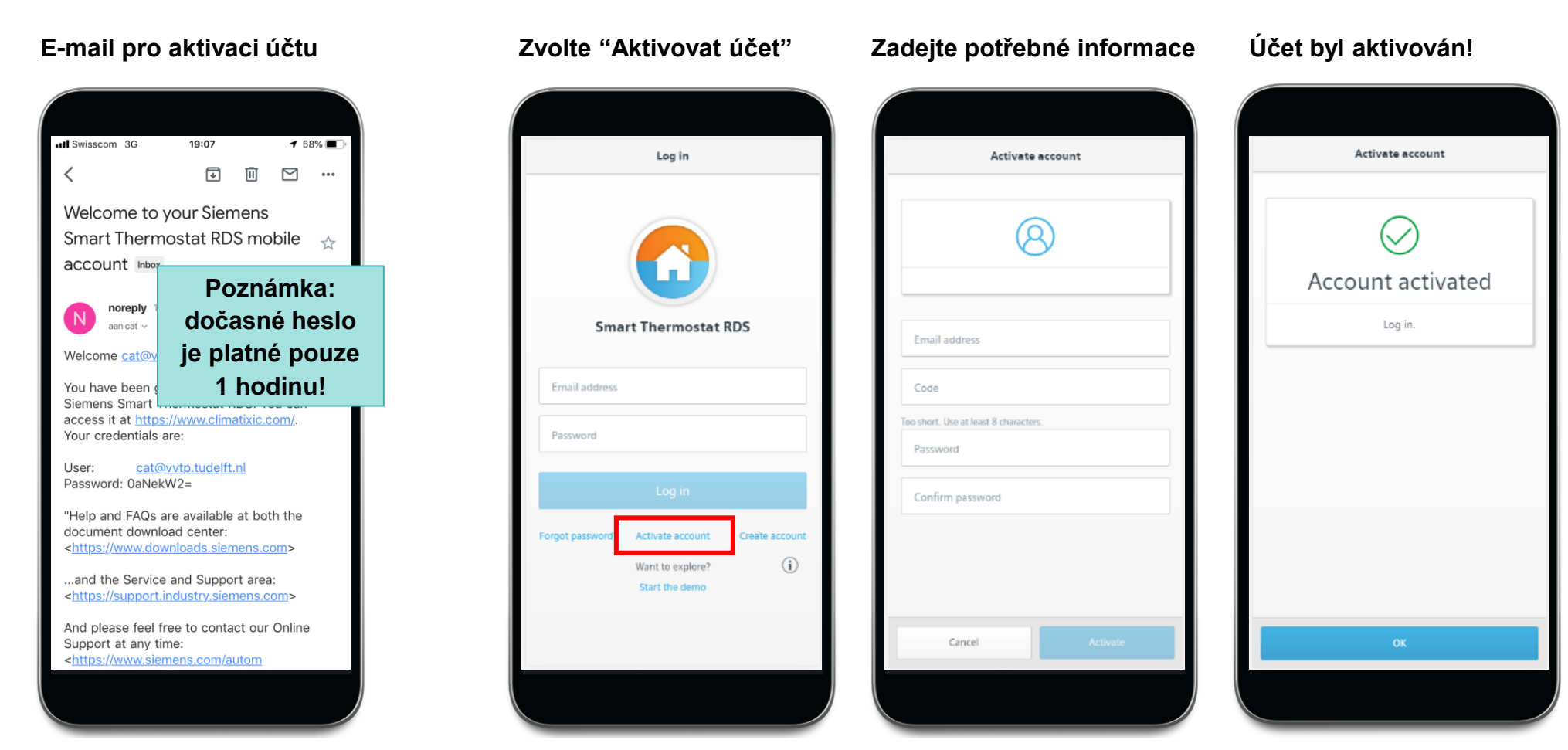

V závislosti na tom, zda pozvaná e-mailová adresa již v cloudu pro vzdálený přístup existuje, obdrží jeden nebo dva e-maily:

- E-mail pro aktivaci účtu (zasílán pouze na novou adresu)
- E-mail s potvrzením přístupu (vždy zasílán) -> "Byl vám udělen přístup k novému termostatu"

Stávající uživatel obdrží pouze potvrzovací e-mail a nový termostat se zobrazí v mobilní aplikaci bez dalšího upozornění

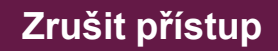

**SIEMENS** 

### Zrušení přístupu uživatele

|                                                            |                                                                                                    |                                |                                                                                      | Ingenuity for life                                                |
|------------------------------------------------------------|----------------------------------------------------------------------------------------------------|--------------------------------|--------------------------------------------------------------------------------------|-------------------------------------------------------------------|
| "Přístroje" > Vyberte příst                                | oj "Podrobnosti o přístroji"<br>> "Uživatelé"                                                                                                    | Přehled dalších uživatelů      | Potvrdit odebrání přístupu                                                           | Provedeno                                                         |
| ■ Salt 3G 12:37 ■ 86% ■ Devices                            | 0)<br>III Salt 3G 12:37                                                                                                    | •••• Salt 3G s≱ 12:38 ◀ 85% ■) | III Salt 3G 12:38 7 85%<br>Remove access                                             | III Salt 3G 12:38 ◀ 85% ■).<br>Remove access                      |
| Q Filter RDS110.R Demo room 512 - Theilerstrasse 1A Online | RDS110.R                                                                                                    | 💄 cathalijn@gmail.com Owner 🛗  |                                                                                      | $\bigcirc$                                                        |
| RDS110.R Offline >                                         | <b>Room</b><br>Demo room 512 - Theilerstrasse 1A                                                                                                    |                                | Are you sure you want to remove<br>"cathalijn@gmail.com" as user of this thermostat? | "cathalijn@gmail.com" no longer has access to<br>this thermostat. |
| Room Corrine > RDS110.R Soggiorno Offline >                | Image: Provide state state s |                                |                                                                                      |                                                                   |
| RDS110.R Online >                                          |                                                                                                    |                                |                                                                                      |                                                                   |
|                                                            |                                                                                                    |                                |                                                                                      |                                                                   |
| Add device                                                 | Remove device                                                                                                    | Invite new user                | No Yes                                                                               | οκ                                                                |

- Zrušit přístup ostatních prostřednictvím sekce "Uživatelé"
- Uživatel vidí pouze ostatní uživatele, nikoliv sebe

#### © Siemens 2020

Strana 9

Červen 2020

## Zrušit přístup

## Zrušení svého přístupu k termostatu: čtyři možnosti

cloudová data budou

zachována

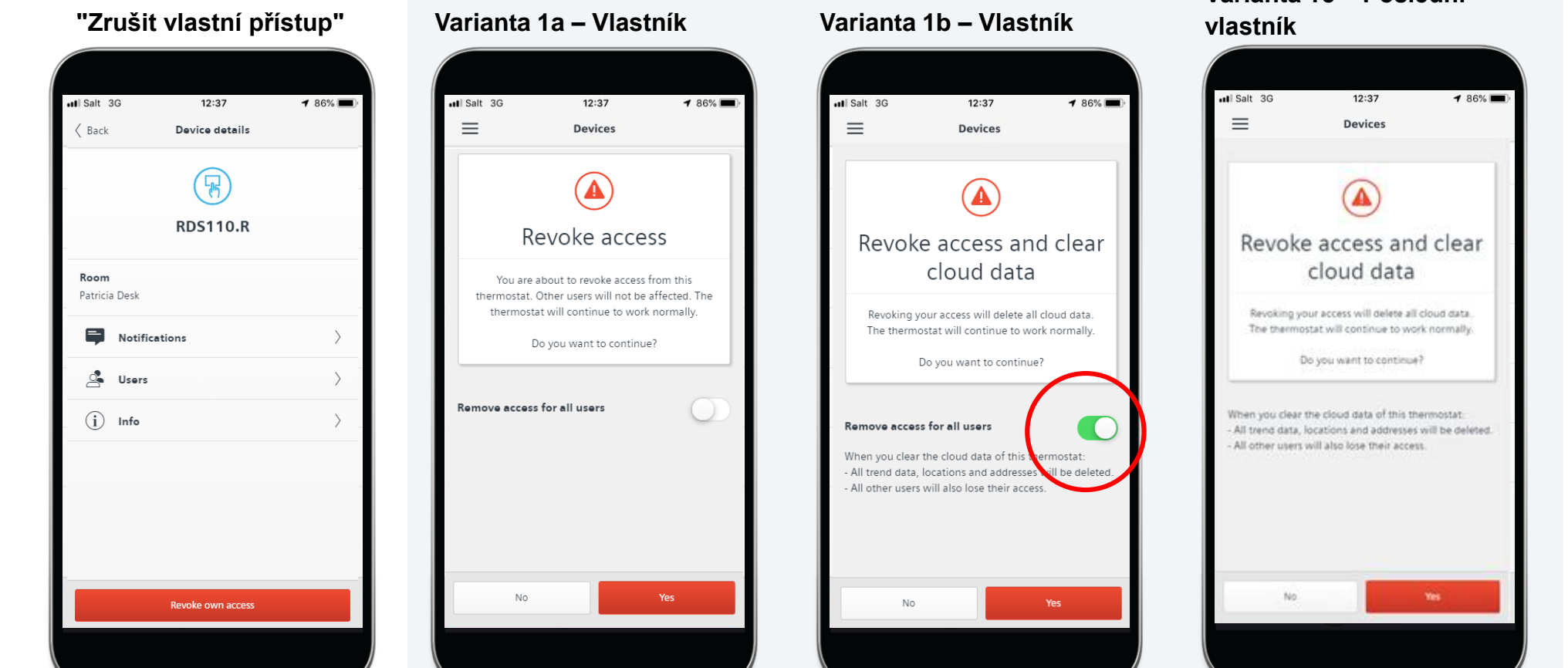

- Zrušte svůj vlastní přístup pomocí červeného tlačítka "Zrušit vlastní přístup"
- Zrušte přístup všem uživatelům Zrušte svůj přístup
- Stále existují další vlastníci -Cloudová data budou vymazána
  - Termostat je k dispozici pro nového uživatele - naskenujte QR kód

| Varianta | 1c – Poslední |
|----------|---------------|
| vlastník |               |
|          |               |

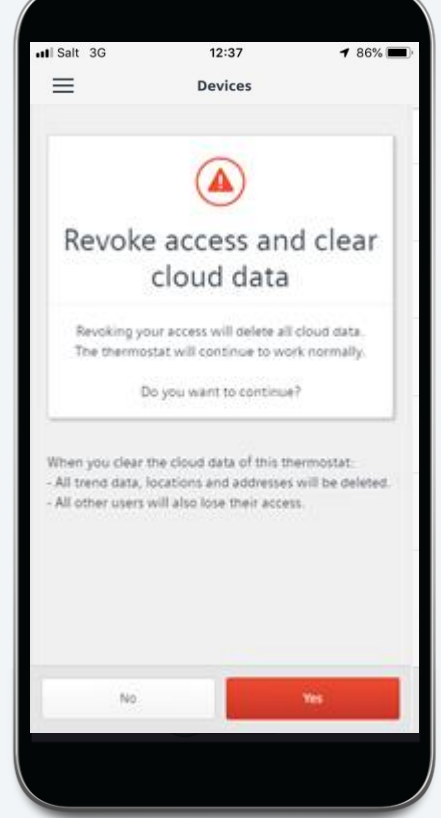

- Zrušte svůj přístup
- · Jste posledním vlastníkem cloudová data budou vymazána
- Termostat je k dispozici pro nového uživatele - naskenujte QR kód

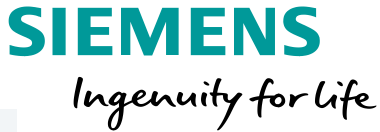

Varianta 2 - Host

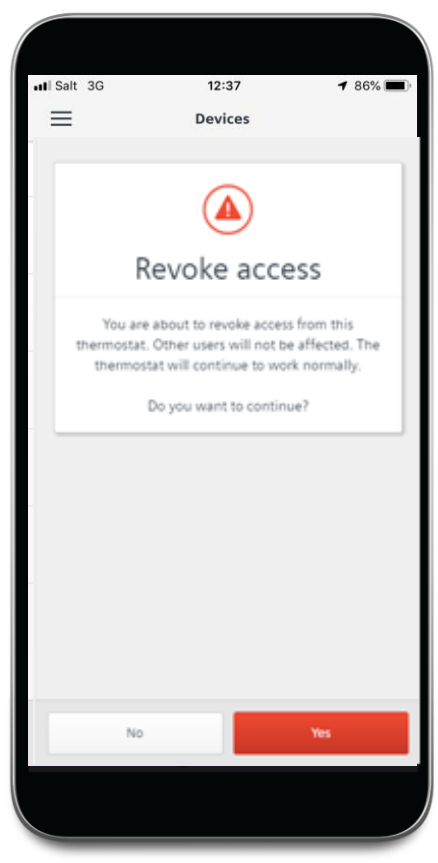

Zrušte váš přístup jako hosta

**BP SRA PROD** 

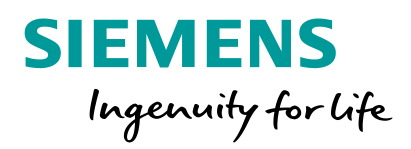

## Více přístrojů, filtr

# Uživatel může mít nyní přiřazeno až 100 zařízení, funkce filtru pomáhá při navigaci

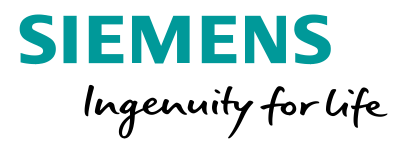

- 1. Počet termostatů na jeden účet se zvýšil
  - Bylo zvýšeno z 20 na 100 zařízení
- 2. Funkce filtru umožňuje snadné nalezení správného termostatu
  - Uživatel může do vyhledávacího pole zadat text
  - Vyhledávání se vztahuje na "Zařízení" a "Seznam lokalit" (viz následující stránka)

**BP SRA PROD** 

### Jak najít termostat? Funkce filtru pro "Zařízení" a "Lokalita"

1 0 91% 🔳

Online >

X

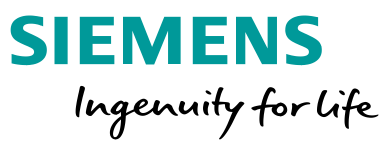

#### Seznam přístrojů

Strana 13

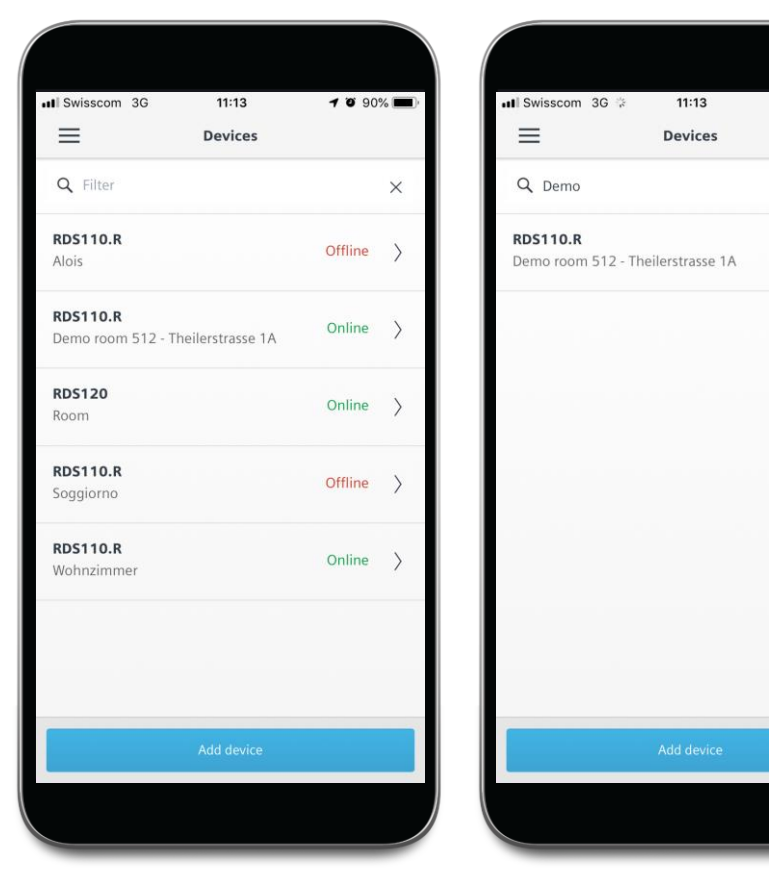

#### Seznam lokalit

| Your locations                    | • 82 / L | Your locations                    | 0 82%     |
|-----------------------------------|----------|-----------------------------------|-----------|
| <b>k</b> Filter                   | ×        | Q Room                            | ×         |
| Alois                             | >        | Demo room 512 - Theilerstrasse 1A | >         |
| Demo room 512 - Theilerstrasse 1A | >        | <b>Q</b> Room                     | $\rangle$ |
| Room                              | >        |                                   |           |
| Soggiorno                         | >        |                                   |           |
| Wohnzimmer                        | >        |                                   |           |
|                                   |          |                                   |           |
|                                   |          |                                   |           |
|                                   |          |                                   |           |
|                                   |          |                                   |           |
|                                   |          |                                   |           |

Filtr se vztahuje na typ zařízení, název, stav (buď "online" nebo "offline")

Červen 2020

Filtr se vztahuje na název zařízení

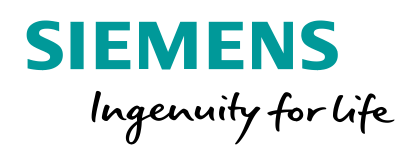

## Diagnostika

# Červený trojúhelník označuje ztrátu spojení, klepnutím zobrazíte podrobnější informace

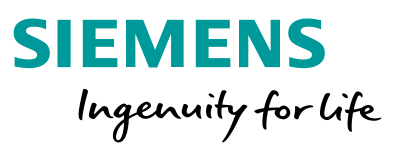

#### Rozlišení různých příčin:

- 1. Termostat není připojen ke cloudu
  - i. Termostat je bez napájení nebo
  - ii. Není funkční router
- 2. Stav termostatu je "nefunkční", protože
  - i. Termostat je v režimu nastavování, nebo
  - ii. Probíhá online aktualizace firmwaru
- Název aplikační sady v cloudu je prázdný (výjimečný případ)
- 4. Neúplná struktura dat v cloudu

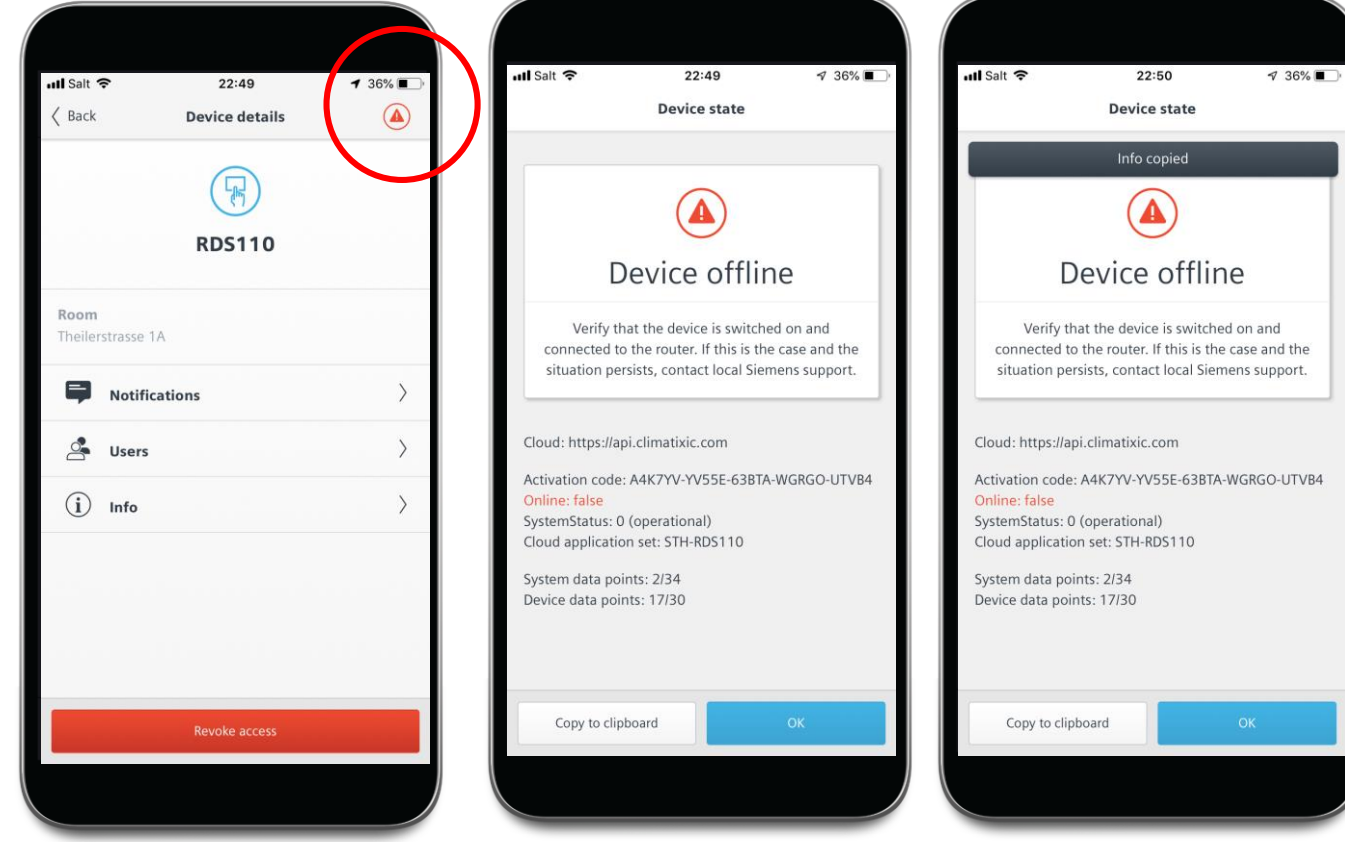

Informace snadno zkopírujete, aby je bylo možné v případě potřeby sdílet s technickou podporou